# TÁJÉKOZTATÓ ÚJ KONCERTKÖZLEMÉNY RÖGZÍTÉSÉHEZ

# RÖGZÍTENDŐ ADATOK

Minden újabb rekord felvitele előtt ellenőrizni szükséges, hogy az adott **koncert/**publikáció rögzítésre kerülte-e a rendszerben. A kereséseket a szürke ceruza ikonra kattintva lehet megnyitni, majd a **keresés** gombbal lefuttatni.

| Közlemény                                            |                         |  |  |  |  |  |
|------------------------------------------------------|-------------------------|--|--|--|--|--|
| Közlemény                                            | ldézéskapcsolat         |  |  |  |  |  |
| Szerző                                               | Admin                   |  |  |  |  |  |
| Intézmény                                            |                         |  |  |  |  |  |
| Teendőim                                             | θ                       |  |  |  |  |  |
| Statisztikák                                         |                         |  |  |  |  |  |
| Keresések és sablonok                                |                         |  |  |  |  |  |
| Keresések                                            |                         |  |  |  |  |  |
| Szűkítés                                             | 🛛 Szűkítés 🗌 Új keresés |  |  |  |  |  |
| Közleményeim                                         | 0 🥒                     |  |  |  |  |  |
| 🔽 Ma módosított rekordjaim                           | Ø                       |  |  |  |  |  |
| 🔽 Lehetséges további közleme                         | ényeim 🥒                |  |  |  |  |  |
| 🔽 Társszerzők által felvitt lehetséges közleményei 🥢 |                         |  |  |  |  |  |
| 🔽 Általam rögzített közlemények 🥒                    |                         |  |  |  |  |  |
| 🔽 Lehetséges további közleme                         | ényeim idézésekber 🧷    |  |  |  |  |  |
| Válogatott listán nem szerej                         | olő közleményeim 🥒      |  |  |  |  |  |

Amennyiben a rögzíteni kívánt közlemény (koncert) nem található a rendszerben, az "Új" gombra kattintva lehet megkezdeni a felvitelt.

| Közlemény <del>▼</del><br>Közlemény Idézéskapcsolat |                 | Ma módosított rekordjaim |                          | Szerkeszt Műveletek 🗸 🔻 | Duplumok 🗸 🔻 | Lista 🗸 🔻    | Törlés         | Verziók     |
|-----------------------------------------------------|-----------------|--------------------------|--------------------------|-------------------------|--------------|--------------|----------------|-------------|
| Közlemény                                           | Idézéskapcsolat | 0/1                      | Összes ál 🔻 🛛 Import 🛛 🕶 | Szerzők 🗸 🔻             | ldézések     | Letöltés 🛛 🔻 | Visszaállít    | Cédulák     |
| Szerző                                              | Admin           | Kijelölés: 🔳 🗌 Szűkítés  | 🛞 Szűkítés Új rend.      | Utolsó módosítás 👻 🗼 🗙  | 3            | Tábláza      | it 🔻 Lista - R | Részletes 🔻 |
| Intézmény                                           | Folyóirat       |                          |                          |                         |              |              |                |             |

Alkotás felvitelénél a **DOI**-t nem kell módosítani, a **Tovább** gombra kell kattintani.

| Új hozzáadása: Közlemény                                        |                                                                                                    | 00    |
|-----------------------------------------------------------------|----------------------------------------------------------------------------------------------------|-------|
| Adjon meg egy egyedi azon<br>Amennyiben rendelkezésé<br>gombra. | osítót<br>ere áll a publikáció valamely egyedi azonosítója, kérem adja meg, vagy kattintson a TOVÁBB |       |
| Típus:                                                          | DOI                                                                                                  | *     |
| Érték:                                                          |                                                                                                    |       |
| Megjelenés előtti:                                              | Τονά                                                                                                 | ibb   |
| Műveletek 🔻                                                     | Mégse Mentés és be                                                                                   | zárás |

# Típus, besorolás választás:

| A típus megadása |         |                            | A                        |
|------------------|---------|----------------------------|--------------------------|
| ? Típus:*        | Alkotás |                            | 이 집 🛇                    |
| Besorolás:*      | Nötalat | Csatol: Típus              | 00                       |
| Jelleg:*         | Totele. | Új                         |                          |
|                  | Kötele: | Alkotás                    | Keresés                  |
|                  |         | Folyóiratcikk              |                          |
|                  |         | Könyvrészlet               |                          |
|                  |         | Könyv                      |                          |
|                  |         | Egyéb konferenciaközlemény |                          |
|                  |         | Egyéb konferenciakötet     |                          |
|                  |         | Oltalmi formák             |                          |
|                  |         | Disszertáció               |                          |
|                  |         | Egyéb                      |                          |
|                  |         | Alkotás                    |                          |
|                  |         | Kutatási adat              |                          |
|                  |         |                            |                          |
|                  |         |                            |                          |
|                  |         |                            |                          |
|                  |         |                            | Bezár Kiválaszt és bezár |

# Típus:\* Alkotás

# Besorolás:\* Előadóművészet/Alkotás

| Új hozzáadása: Közlemény |                                |                          |
|--------------------------|--------------------------------|--------------------------|
| A típus megadása         |                                |                          |
| Típus:*                  | Alkotás                        | . ☆ ⊗                    |
| Besorolás:*              |                                | _ ☞ ⊗                    |
|                          | Csatol: Besorolás              | 0 8                      |
| Jelleg:*                 | Új                             |                          |
|                          | Keresés                        | ⊗ Keresés                |
|                          | Tárgy (Alkotás)                |                          |
|                          | Kép (Alkotás)                  |                          |
|                          | Tér (Alkotás)                  |                          |
|                          | Irodalom (Alkotás)             |                          |
|                          | Zene (Alkotás)                 |                          |
|                          | Előadóművészet (Alkotás)       |                          |
|                          | Számítógépes program (Alkotás) |                          |
|                          | Adatbázis (Alkotás)            |                          |
|                          |                                |                          |
|                          |                                | Bezár Kiválaszt és bezár |

# Jelleg:\* Művészeti (automatikus)

| Új hozzáadása: Közlemény |                          | 00                             |
|--------------------------|--------------------------|--------------------------------|
| A típus megadása         |                          |                                |
| Tipus:*                  | Alkotás                  | Q. & &                         |
| Besorolás:*              | Előadóművészet (Alkotás) | ි හි 😣                         |
| Jelleg:*                 | Művészeti                | 으 집 😣                          |
|                          |                          | Vissza Tovább                  |
|                          |                          |                                |
|                          |                          |                                |
| Műveletek 🔻              |                          | Mégse Mentés Mentés és bezárás |

A Típus, Besorolás kiválasztása után a Tovább gombra kell kattintani.

#### Szerzők hozzáadása

Az új közleményen a Szerző(k) hozzáadása felirat végén a + gombra kattintva kezdhető meg a Szerzők kiválasztásának folyamata, valamint a szerzőségtípus módosítása.

Megjegyzés:

Zenekari vagy kórus-tag abban az esetben rögzíthető a <u>szerzők hozzáadása</u> részben, ha külön <u>"szólamot adott elő"</u>, tehát, kiemelt szólamtevékenységet végzett. Ahol nincs karmester pl. kamarazenekar, vonósnégyes, stb., akkor előadó/szólista lehet a szerzőség. Egy koncertről a karmestert, a szólistákat, vagy egy kamaraegyüttes tagjait tekintjük előadóknak, azaz szerzőknek.

| Új ho | zzáadása: Közlemény |                              | ©        |
|-------|---------------------|------------------------------|----------|
|       | Forrásközlemény:    |                              | *        |
|       | ldéző:              |                              |          |
| 8     | Típus:*             | Alkotás                      | 으 답 😣    |
|       | Besorolás:          | Előadóművészet (Alkotás)     | 오 답 😣    |
|       | Jelleg:*            | Művészeti                    | 오 집 🖉    |
|       | Szerző(k):*         | Szerzők hozzáadása           | <b>O</b> |
|       |                     | Ø Kötelezően kitöltendő mező |          |

A "<u>Szerző nevek"</u> beírása (keresés/hozzárendelés) előtt a "<u>Szerzőségtípus"</u> <u>Előadó/Szólista,</u> <u>vagy Karmester/Karnagy</u> típusra módosítandó. A megfelelő szerzőségtípus a nagyítóra kattintva érhető el.

| -                                                               | Ma módo                                         | Új ho<br>síte                                                      |                                                                                                    |                                                                                                    |                                                                    |                     |
|-----------------------------------------------------------------|-------------------------------------------------|--------------------------------------------------------------------|----------------------------------------------------------------------------------------------------|----------------------------------------------------------------------------------------------------|--------------------------------------------------------------------|---------------------|
| skapcsolat                                                      | 0/1                                             |                                                                    | Forrásközlemény:                                                                                       |                                                                                                    |                                                                    | Îít Cédul           |
| Admin                                                           | Kijelölés:                                      |                                                                    | ldéző:                                                                                                 |                                                                                                    |                                                                    | a - Részletes       |
| olyóirat                                                        | 1                                               |                                                                    | Típus:*                                                                                                | Alkotás                                                                                             | ○ 단 ⊗                                                              | Csilla              |
|                                                                 |                                                 |                                                                    | Besorolás:                                                                                             | Előadóművészet (Alkotás)                                                                            | _ ☞ ⊗                                                              | 00mu                |
|                                                                 |                                                 | Hel                                                                | Jelleg:*                                                                                               | Művészeti                                                                                           | ○ 답 ⊗                                                              |                     |
|                                                                 | 1                                               | vie<br>Nye                                                         | Szerző(k): *                                                                                           | Szerzők hozzáadása                                                                                  | ÷                                                                  |                     |
|                                                                 |                                                 | Kö                                                                 |                                                                                                    | Kötelezően kitöltendő mező                                                                          |                                                                    |                     |
| Szerzők kezel                                                   | ése                                             |                                                                    |                                                                                                    |                                                                                                    |                                                                    | ⊗                   |
| Amennyiben n<br>Előfeltételek<br>(opcionális):<br>Szerző nevek: | em tölti ki a<br>Nevek k<br>elválasz<br>Szerzős | Szerző n<br>közötti<br>ttójel:<br>ségtípus:<br>Írja ide<br>Több sz | evek mezőt és így kattint<br>(automatikus)<br>Szerző<br>a Szerző(k) nevét!<br>terző esetén a neveket a | a Szerzők keresése gombra, akkor a már meglévő szerzőségli<br>C C C C C C C C C C C C C C C C C C C | stát szerkesztheti.<br>nyomja meg a Szerzők keresése goi<br>Szerző | mbot.<br>k keresése |
|                                                                 |                                                 |                                                                    |                                                                                                    |                                                                                                    |                                                                    | Mégse               |

|                                | Me Szer<br>Nyc Szer             | ző(k): *               | Szerzők hozzáadá     |                        |                        | ¢                    |          |
|--------------------------------|---------------------------------|------------------------|----------------------|------------------------|------------------------|----------------------|----------|
|                                |                                 |                        | Witelezoen kitolik   |                        |                        |                      |          |
| Amennyiben ner                 | m tölti ki a Szerző nevek m     | iezőt és így kattint a | Szerzők keresése gon | nbra, akkor a már megi | évő szerzőséglistát sz | erkesztheti.         |          |
| Előfeltételek<br>(opcionális): | Nevek közötti<br>elválasztójel: |                        |                      |                        |                        |                      |          |
|                                | Szerzőségtípus:                 | Szerző                 | . 난 🛛                |                        |                        |                      |          |
| Szerző nevek:                  |                                 | Csatol: Szerző         | iségtipus            |                        |                        | 00                   |          |
| )                              |                                 |                        |                      |                        |                        |                      |          |
|                                |                                 | Szerző                 |                      | 0                      | Keresés                |                      |          |
|                                | Tobb szerző e                   | Set Szerző             |                      |                        |                        | Szerzők keresése gon | nbot.    |
|                                |                                 | Rendező                |                      |                        |                        | Szerzők              | keresése |
|                                |                                 | Forgatókönyvír         | ró/Dramaturg         |                        |                        |                      |          |
|                                |                                 | Müfordító              |                      |                        |                        |                      |          |
|                                |                                 | Karmester/Kar          | nagy                 |                        |                        |                      |          |
|                                |                                 | Előadó/Szólista        | a <b>ma</b>          |                        |                        |                      | Mégse    |
|                                |                                 | Diszlettervező         |                      |                        |                        |                      |          |
|                                | Megj                            | ele Koreográfus        |                      |                        |                        | _ ☞ ⊗                |          |
|                                | Megj                            | ole Operatör           |                      |                        |                        | 0.0                  |          |
|                                | Nyel                            | Vágó                   |                      |                        |                        | 0.0                  |          |
|                                |                                 | Jelmeztervező          |                      |                        |                        |                      |          |
|                                |                                 | ele Hangtervező        |                      |                        |                        |                      |          |
|                                | Meni                            | olo                    |                      |                        |                        | 111                  |          |
|                                |                                 |                        |                      |                        |                        | Mentés és bezárás    |          |
|                                |                                 |                        |                      | De                     | zár . Kiválaszt és b   | and a                |          |
| 0                              |                                 |                        |                      | 0                      | Terraidiset es o       |                      |          |

A megfelelő szerzőségtípus kijelölése után, a **Kiválaszt és bezár** gomb kiválasztásával léphetünk tovább a szerzők hozzáadásához.

| -                              | Ma módosíte                     |                           |                                                                           |        |               |
|--------------------------------|---------------------------------|---------------------------|---------------------------------------------------------------------------|--------|---------------|
| skapcsolat                     | 0/1                             | Forrásközlemény:          |                                                                           |        |               |
| dmin                           | Kijelölés: 🔳                    | ldéző:                    |                                                                           |        | a - Részletes |
| lyóirat                        |                                 | Típus:*                   | Alkotás                                                                   | ○ 삼 ⊗  | 2             |
|                                |                                 | Besorolás:                | Előadóművészet (Alkotás)                                                  | _ & ⊗  | JSIIIa        |
|                                | Helj                            | Jelleg:*                  | Művészeti                                                                 | 이 전 🛇  |               |
|                                | Me<br>Nye                       | Szerző(k): *              | Szerzők hozzáadása                                                        | ÷      |               |
|                                | Kö                              |                           | Ø Kötelezően kitöltendő mező                                              |        |               |
| Szerzők kezel                  | ése                             |                           |                                                                           |        | ⊗             |
| Amennyiben r                   | nem tölti ki a Szerző           | nevek mezőt és így kattin | t a Szerzők keresése gombra, akkor a már meglévő szerzőséglistát szerkesz | theti. |               |
| Előfeltételek<br>(opcionális): | Nevek közötti<br>elválasztójel: | (automatikus              |                                                                           |        |               |
|                                | Szerzőségtípus                  | Eloado/Szolis             | sta 🔍 🗹 🐼                                                                 |        |               |

#### Szerzők hozzáadása:\*

A <u>rögzítő személy</u>, a "Szerző nevek:" után található keretbe írja a nevét, majd a "Szerzők keresése" gombra kattintva megkezdődhet a kiválasztás.

| Szerzők kezelés                                                                                                    | se .                                                                                                    |                                                                                                   | 8  |
|----------------------------------------------------------------------------------------------------|----------------------------------------------------------------------------------------------------|---------------------------------------------------------------------------------------------------|----|
| Amennyiben ne                                                                                                    | m tölti ki a Szerző nevek m                                                                                                    | ezőt és így kattint a Szerzők keresése gombra, akkor a már meglévő szerzőséglistát szerkesztheti. |    |
| Szerzők kezelése         Amennyiben nem tölti ki a Szerző nevek mezőt és így kattint a Szerzők keresése gombra, akkor a már meglévő szerzőséglistát szerkesztheti.         Előfeltételek (opcionális):       Nevek közötti (automatikus)         Szerzőségtípus:       Előadó/Szólista Q 🗗 🌚         Szerző nevek:       Póba Pongrác         Több szerző esetén a neveket a ',', ',' and', '&', '/ elválasztók valamelyikével válassza el, majd nyomja meg a Szerzők keresés | (automatikus)                                                                                                    |                                                                                                   |    |
| Szerzők kezelése<br>Amennyiben nem tölti ki a Szerző nevek mezőt és így kattint a<br>Előfeltételek Nevek közötti (automatikus)<br>Szerzőségtípus: Előadó/Szólista<br>Szerző nevek: Póba Pongrác<br>Több szerző esetén a neveket a ',                                                                                                    | Előadó/Szólista 🔍 🗗 😣                                                                                                    |                                                                                                   |    |
| Szerző nevek:                                                                                                    | Póba Pongrác                                                                                                    | 1                                                                                                 |    |
|                                                                                                    | ezelése<br>Den nem tölti ki a Szerző nevek mezőt és így katlint a Szerzők keresése gombra, akkor a már meglévő szerzőséglistát szerkesztheti.<br>lek Nevek közötti<br>(automatikus)<br>Szerzőségtípus: Előadó/Szólista Q 🗹 🏵<br>evek: Póba Pongrác<br>Több szerző esetén a neveket a ',',', 'and', '&', '/ elválasztók valamelyikével válassza el, majd nyomja meg a Szerzők keresése gombot.<br>Szerzők keresése<br>Mégse | _                                                                                                 |    |
|                                                                                                    |                                                                                                    | Szerzők keresé                                                                                    | se |
|                                                                                                    |                                                                                                    |                                                                                                   |    |
|                                                                                                    |                                                                                                    |                                                                                                   |    |
|                                                                                                    |                                                                                                    | Még                                                                                               | se |

A rögzítő nevét a rendszer automatikusan kitölti, de ha valamiért mégsem történne meg, akkor az "Én vagyok" gombra kattintva már biztosan megjelenik a kívánt név.

| Szerzők kezelés                | ie                              |                              |                |                  |                                  |                           |                 |    |
|--------------------------------|---------------------------------|------------------------------|----------------|------------------|----------------------------------|---------------------------|-----------------|----|
| Amennyiben ne                  | m tölti ki a Szerző nevek       | mezőt és így kattint a Sze   | erzők keres    | ése gombra, akl  | kor a már meglévő szerzőséglista | át szerkesztheti.         |                 |    |
| Előfeltételek<br>(opcionális): | Nevek közötti<br>elválasztójel: | (automatikus)                |                |                  |                                  |                           |                 |    |
|                                | Szerzőségtípus:                 | Előadó/Szólista Q            | ଜ ⊗            |                  |                                  |                           |                 |    |
| Szerző nevek:                  | Balá                            | ZS                           |                |                  |                                  |                           |                 |    |
|                                |                                 |                              |                |                  |                                  |                           |                 |    |
|                                | Több szerző                     | esetén a neveket a ',', ';', | 'and', '&', '/ | elválasztók vala | melyikével válassza el, majd ny  | omja meg a Szerzők keresé | se gombot.      |    |
|                                |                                 |                              |                |                  |                                  | 5                         | szerzők keresés | se |
| Szerzők kivála                 | asztása                         |                              |                |                  |                                  | Keresés nevek             | ben 📀           |    |
| Szerző                         |                                 |                              |                |                  | Intézmények                      | Szerzőség                 | típus           |    |
|                                | Balázs (                        | )                            | Q, 🛛           | Én vagyok        | Intézményhez csatolás            | 🕀 🛞 🛛 Előadó/Sz           | ólista 📔 🔍 (    | 8  |
|                                |                                 |                              |                |                  |                                  |                           |                 |    |
|                                |                                 |                              |                |                  |                                  |                           |                 |    |
|                                |                                 |                              |                |                  |                                  |                           |                 |    |
|                                |                                 |                              |                |                  |                                  | Méase                     | entés és bezára | ás |
|                                |                                 |                              |                |                  |                                  | megse                     | Sintoo oo bezun | -  |

A megfelelő Intézmény(ek) (tanszékkel) megtalálhatóak az <u>Intézményhez csatolás</u> <u>részben</u> a + gombra kattintva, és a Kiválaszt és bezár gomb megnyomása után véglegesíthető is a Mentés és bezárás gomb megnyomásával.

|           |                       | , , , | Szerzők          | keresése  |
|-----------|-----------------------|-------|------------------|-----------|
|           |                       |       | Keresés nevekben | $\odot$   |
|           | Intézmények           |       | Szerzőségtípus   |           |
| Én vagyok | Intézményhez csatolás | •••   | Előadó/Szólista  | ् 🛛       |
|           |                       |       |                  |           |
|           |                       |       |                  |           |
|           |                       |       |                  |           |
|           |                       |       | Mégse Mentés é   | s bezárás |
|           |                       |       |                  |           |

Amennyiben a <u>"Szerzőségtípus"</u> beállítása korábban elmaradt, vagy javítani szükséges, a Mentés és bezárás előtt még módosítható a megfelelő típusra.

|      |                                    | Keresés nevekben 🛛 🛞    |
|------|------------------------------------|-------------------------|
|      | Intézmények                        | Szerzőségtípus          |
| Q, 🛛 | Intézményhez csatolás 🛛 🔂 😣        | Előadó/Szólista 🔍 🛇     |
|      | Fafúvós Tanszék (SZTE / BBMK) [2 🗙 |                         |
|      |                                    | _                       |
|      |                                    |                         |
|      |                                    |                         |
|      | 0                                  | Mégse Mentés és bezárás |

Továbblépés előtt az elkezdett közleményt <u>menteni</u> szükséges, amelyhez meg kell adni a **Címet: (A plakáton látható megnevezés)** Pl. IV. Művészeti Akadémia Zárókoncert. A mentéssel létrejön az <u>új közlemény munkapéldánya</u>.

| Szerző(k):*            | Szerzők hozzáadása                                                                                    |                  | Ð                 |
|------------------------|----------------------------------------------------------------------------------------------------|------------------|-------------------|
|                        | A közlemény szerzői                                                                                   | Keresés nevekben | ⊗ ⊗               |
|                        | 🚔 Próba, Pongrác [Próba, Pongrác (neveléstudomány), Előadó/Szólista] Bartók Béla Művészeti Kar (SZTE) |                  | <b>답</b> . ×.     |
|                        |                                                                                                    |                  |                   |
|                        |                                                                                                    |                  |                   |
|                        |                                                                                                    |                  |                   |
| Affiliációk MTMT1-ből: | Intézmény                                                                                             |                  | $\oplus \otimes$  |
| Cím:*                  | IV. Művészeti Akadémia Zárókoncert                                                                    |                  |                   |
| Alcím:                 |                                                                                                    |                  |                   |
| Külső azonosítók:      | Külső azonosító                                                                                       |                  | $\oplus \otimes$  |
| Műfaj/Technika:        |                                                                                                    |                  |                   |
|                        |                                                                                                    |                  |                   |
| Közreműködő            |                                                                                                    |                  |                   |
| zenekar/együttes:      |                                                                                                    |                  |                   |
| Helyszín:              |                                                                                                    |                  |                   |
| Műveletek 🔻            |                                                                                                    | Mégse Mentés     | Mentés és bezárás |

#### További Szerzők hozzáadása:\*

A **Szerző nevek** után található üres keretbe, **pontosvesszővel** elválasztva a szerzők, az alkotásban közreműködők neve adható meg, majd a **Szerzők keresése** gomb megnyomását követően kiválaszthatók. Itt is figyelni szükséges a megfelelő <u>szerzőségtípus</u> kiválasztására (<u>Előadó/Szólista, Karmester/Karnagy</u>), valamint arra is, hogy minden szerző a szerzői és intézményi hozzárendelést kizárólag saját magánál végezheti el.

| lőfeltételek<br>opcionális):                         | Nevek közötti<br>elválasztójel: | (automatikus)                   |                         |                                                                          |                                                       |                                                                    |          |
|------------------------------------------------------|---------------------------------|---------------------------------|-------------------------|--------------------------------------------------------------------------|-------------------------------------------------------|--------------------------------------------------------------------|----------|
|                                                      | Szerzőségtípus:                 | Előadó/Szólista Q               | & ₽                     |                                                                          |                                                       |                                                                    |          |
| zerző nevek:                                         | Próba Pong                      | rác; 💽 Ferenc; 💽 La             | aura                    |                                                                          |                                                       |                                                                    |          |
|                                                      |                                 |                                 |                         |                                                                          |                                                       |                                                                    |          |
|                                                      | Több szerző                     | esetén a neveket a ',', ';', 'a | ind', '&', '/' elválasz | tók valamelyikével válassza el, maj                                      | d nyomja meg a Szerzők ke                             | eresése gombot.                                                    |          |
|                                                      |                                 |                                 |                         |                                                                          |                                                       |                                                                    |          |
|                                                      |                                 |                                 |                         |                                                                          |                                                       | Szerzők keresés                                                    | se       |
| Szerzők kivála:                                      | sztása                          |                                 |                         |                                                                          | Keresés n                                             | Szerzők keresés<br>evekben 📀                                       | se       |
| Szerzők kivála:<br>zerző                             | sztása                          | -                               |                         | Intézmények                                                              | Keresés n<br>Szerzősé                                 | Szerzők keresés<br>evekben 📀<br>gtípus                             | se       |
| Szerzők kivála:<br>zerző<br>óba Pongrác:             | sztása<br>Próba Pongrác (r      | neveléstudomány)                | Q 8                     | Intézmények<br>Intézményhez csatolás                                     | Keresés n<br>Szerzősé<br>e 🐼 Előadó/S                 | Szerzők keresés<br>evekben<br>gtípus<br>szólista Q                 | se       |
| Szerzők kivála:<br>zerző<br>róba Pongrác:            | sztása<br>Próba Pongrác (r      | neveléstudomány)                | Q 8                     | Intézmények<br>Intézményhez csatolás<br>i≢_ Bartók Béla Művészeti Kar (S | Keresés n<br>Szerzősé<br>(+ ) Előadó/S<br>ZTE) [ ×.   | Szerzők keresés<br>evekben S<br>gtípus<br>szólista Q               | se<br>S  |
| Szerzők kiválas<br>zerző<br>róba Pongrác:<br>Ferenc: | sztása<br>Próba Pongrác (r      | neveléstudomány)                | Q 8                     | Intézmények<br>Intézményhez csatolás<br>Bartók Béla Művészeti Kar (S     | Keresés n<br>Szerzősé<br>(+) (>)<br>( ×.)<br>Előadó/S | Szerzők keresés<br>evekben S<br>gtípus<br>szólista Q<br>szólista Q | Se<br>Se |

Cím:\* IV. Művészeti Akadémia Zárókoncert (kötelező elem, és később javítható)

Alcím: IV. Mesterkurzus oktatói koncert (nem kötelező elem, de megadható)

| Affiliációk MTMT1-ből: | Intézmény 🕀                        | 8 |
|------------------------|------------------------------------|---|
| Cím:*                  | IV. Művészeti Akadémia Zárókoncert |   |
| Alcím:                 | Mesterkurzus oktatói koncert       |   |
| Külső azonosítók:      | Külső azonosító                    | 8 |

A **Külső azonosítók** részhez másolható be az esemény linkje (koncertplakát, hír az eseményről). Fontos, hogy az <u>internetes elérhetőség</u> közvetlenül, minden további keresés (belépés pl. Facebook) nélkül, arra a **weboldalra** irányítson, ahol a koncert minden fontos adata láthatóvá válik. (Koncert megnevezés, időpont, helyszín, műsor, közreműködők stb.) A koncertműsor adatait tartalmazó külső azonosító jel – Egyéb URL megnevezést kapjon

| Affiliációk MTMT1-bő             | il: Intézmény            |                                                                                                |                |           |
|----------------------------------|--------------------------|------------------------------------------------------------------------------------------------|----------------|-----------|
| Cím:*                            | IV. Művészeti Akadé      | nia Zárókoncert                                                                                |                |           |
| Alcím:                           | Mesterkurzus oktató      | koncert                                                                                        |                |           |
| Külső azonosítók:                |                          |                                                                                                | I 🕀 🕄          |           |
| Műfaj/Technika:                  | Új hozzáadása: Külső az  | nosító                                                                                         | <b>0</b> 0     |           |
|                                  | Az azonosító státuszát a | érvényesség mező különböző vagy azonos értékre állításával lehet validált állapotúra állítani. |                |           |
| Közreműködő<br>zenekar/együttes: | Külső azonosító jel:*    | https://u-szeged.hu/szegedi-egyetem/2008-julius/muveszeti-akademia                             |                |           |
|                                  | Külső azonosító neve:*   | Egyéb URL                                                                                      | 요 답 😣          |           |
| Helyszín:                        | OA típus:                |                                                                                                | ~ 🔕            |           |
|                                  | OA embargó:              |                                                                                                |                |           |
| Megjelenés országa               | Validáltság:             |                                                                                                | - 🛛 🖓 (        | $\otimes$ |
| Megjelenés városa:               | Megjegyzés:              |                                                                                                | ) (S           |           |
| Nyelv:                           | Admin megjegyzés:        |                                                                                                | 2.6            |           |
| Megjelenés kezdete:              |                          |                                                                                                |                |           |
| Megjelenés vége:                 |                          | Méase                                                                                          | Csatol & bezár |           |
| Absztrakt / Leírás:              |                          |                                                                                                |                |           |

## <u>Minta:</u>

## http://muhamiskolc.hu/magyar-radio-szimfonikus-zenekara

## https://filharmonia.hu/programok/44/magyar-radio-szimfonikus-zenekara-es-enekkara

| FILHARMÓNIA BÉRLETEK 😔    | 2022.02.28 hétfő 19:00                                                                                                    |
|---------------------------|----------------------------------------------------------------------------------------------------|
| CSALÁDI PROGRAMOK 📀       | ΜΛΩΥΛΡ ΡΑΠΙΟ ΣΖΙΜΕΩΝΙΚΙΙς ΖΕΝΕΚΑΡΑ                                                                                                    |
| FESZTIVÁLOK 😔             | MAGTAR RADIO SZIMIFUNIKUS ZENERARA                                                                                                    |
| IFJÚSÁGI KONCERTEK 📀      | MISKOLC, MUVESZETEK HAZA                                                                                                    |
| NYÁRI PROGRAMOK 📀         |                                                                                                    |
| ÖSZTÖNDÍJAK 📀             |                                                                                                    |
| VERSENYEK 😔               | BÉRLET- ÉS JEGYÁRAK 😔                                                                                                    |
| BÉRLETEN KÍVÜLI KONCERTEK |                                                                                                    |
| TÉRZENE                   | Brahmsnak és Joachim Józsefnek, a 19. század egyik legnagyobb hegedűművészének 1853-as találkozása életre szóló<br>barátsággal végződött, melynek olyan műveket köszönhetünk, mint a német zeneszerző egyetlen hegedűversenyét, amit jo<br>barátja számára komponált. A mű felcsendül a február 28-ai, miskolci koncerten is, ahol az est szólistája Oláh Vilmos lesz. Á<br>művész egy alkalommal így nyilatkozott: "Hét-nyolc éves lehettem, amikor elkezdtem lemezeket gyűjteni. Joachim József<br>zenélését például ezeken [] hallottam először és elképesztő hatással volt rám, [] Brahms darabok eljátszásánál irányadó<br>számomra az ő interpretációja. |
|                           | ELŐADÓK:                                                                                                    |
|                           | Magyar Rádió Szimfonikus Zenekara<br>Oláh Vilmos - hegedű<br>vezényel: Vásáry Tamás                                                                                                    |
|                           | MŰSOR:                                                                                                    |
|                           | Brahms: D-dúr hegedűverseny, Op. 77.<br>Brahms: 4. e-moll szimfónia. Op. 98.                                                                                                    |

## <u> Műfaj/Technika:</u>

Ebben a részben a típus/jelleg/besorolás dokumentumban található **Zenei előadó-művészet** megnevezés rögzítésére lesz szükség.

A közlemények megtekintésekor a <u>Közreműködő zenekar/együttes</u> részben rögzített adat nem látható, ezért a műsorban közreműködő <u>zenekar, kórus</u> a <u>műfaj/technika</u> részben is kerüljön rögzítésre.

#### Minta:

#### Műfaj/Technika:

Zenei előadó-művészet, Magyar Rádió Szimfonikus Zenekar, Bartók Béla Nőikar

#### Közreműködő zenekar/együttes:

Magyar Rádió Szimfonikus Zenekar, Bartók Béla Nőikar

| Műfaj/Technika:                  | Zenei előadó-művészet,<br>Színházművészeti előadás - zenés színházi produkció,<br>Szegedi Szimfonikus Zenekar, Szegedi Nemzeti Színház Énekkara és Tánckar |
|----------------------------------|----------------------------------------------------------------------------------------------------|
| Közreműködő<br>zenekar/együttes: | Szegedi Szimfonikus Zenekar, Szegedi Nemzeti Színház Énekkara és Tánckar                                                                                   |

## Helyszín: Szegedi Nemzeti Színház (2021-12-19)

Egy műsor <u>egy produkciót</u> jelent, amely csak <u>egyetlen rekordban rögzíthető az MTMT-</u> <u>ben</u>. Az egyes előadások helyszínei és időpontjai felsorolhatók ennek az egyetlen rekordnak a<u>Helyszín</u> mezőjében.

A koncert(ek), előadás(ok) időpontjait a Helyszín mezőben fel kell tüntetni.

| Helyszín: Szegedi Nemzeti Színház (2021-12-19)<br>Nádor-terem (2022-4-21),<br>Szegedi Tudományegyetem Rektori Hivatal Díszterem (2022-05-7) | Helyszín: | Szegedi Nemzeti Színház (2021-12-19)<br>Nádor-terem (2022-4-21),<br>Szegedi Tudományegyetem Rektori Hivatal Díszterem (2022-05-7) |
|----------------------------------------------------------------------------------------------------|-----------|----------------------------------------------------------------------------------------------------|
|----------------------------------------------------------------------------------------------------|-----------|----------------------------------------------------------------------------------------------------|

## Megjelenés országa: Magyarország

Megjelenés városa: Budapest (amennyiben nem található a kiválasztandó város, kérjük e-mailben jelezni)

| Megjelenés országa: | Magyarország             | 으 잡 😒 |
|---------------------|--------------------------|-------|
| Megjelenés városa:  | Település                | ⊕ ⊗   |
|                     | 🚔 Budapest, Magyarország | ·× ਯ  |

#### Megjelenés kezdete:

Az első előadás dátuma a megjelenés kezdete részben adható meg.

| Megjelenés kezdete: | 2022-1-14 |
|---------------------|-----------|
| Megjelenés vége:    |           |

## Megjelenés vége:

A megjelenés végét a koncertközlemény rögzítésekor üresen szükséges hagyni.

| Megjelenés kezdete: | 2022-4-21 | ÷ |
|---------------------|-----------|---|
| Megjelenés vége:    |           |   |

Az Absztrakt/leírás részben kerüljenek felsorolásra az előadott mű/művek címei, és az előadó művészek neve a hangszerrel jelölve.

<u>Minta:</u> Köszeghy Péter: BOT Márkos Albert: Matilda Márkos Albert: Canzoni senza parole Feleki János (trombita), Végh Márton (ütőhangszerek), Nagy Katalin (homokfestészet)

Shin-Ichiro Ikebe: The snare growls and he flies Végh Márton (ütőhangszerek)

G. Ph. Telemann: Sonata in D major, TWV 44:1 A. Vivaldi: Filiae maestae Jerusalem Buda Áron (orgona); Feleki János (trombita)

| Absztrakt / Leírás: | G. <u>Ph. Handel</u> : D-dúr szvit<br><u>Dóbisz</u> Áron (orgona), <u>Samodai</u> Bence János (trombita) |
|---------------------|----------------------------------------------------------------------------------------------------|
|                     | Sosztakovics - Nagy: Jazz <u>Waltz</u><br><u>Dóbisz</u> Áron (orgona)                                    |

A Tudományosztályozás is rögzíthető az alábbi minta alapján. (Amennyiben nem sikerül, kérjük jelezni)

Tudományosztályozás – Frascati\*: Bölcsészettudományok - *Művészetek (művészetek, művészettörténet, előadóművészetek, zene*)

| Tudományosztályozás -<br>Frascati:*                                   |                                                                                                    |           | • • •              |
|-----------------------------------------------------------------------|----------------------------------------------------------------------------------------------------|-----------|--------------------|
| Támogatások:                                                          | Csatol: Tudományosztályozás - Frascati                                                                                                    |           | 8                  |
| Kulcsszavak:                                                          | Szűkítés                                                                                                    | $\otimes$ | Szűkítés           |
| Eredet:                                                               |                                                                                                    |           |                    |
| Külföldi kiadás:                                                      | El El Gazdálkodás és innováció                                                                                                    |           |                    |
| Teljes tudományos<br>közlemény:<br>Magyarországi szerző:<br>OA típus: | <ul> <li>▼ □ Tudomány</li> <li>▼ □ Bölcsészettudományok</li> <li>▶ Egyéb bölcsészettudományok</li> <li>▶ Filozófia, etika és vallástudományok</li> <li>▶ ✓ ■ Művészetek, művészettörténet, előadóművészetek, zene)</li> </ul> |           |                    |
| OA embargó:                                                           | Nyelvek és irodalom                                                                                                    |           |                    |
| Irodalomjegyzék:                                                      | Mezőnazdasán-tudományok                                                                                                    |           |                    |
| Feldolgozatlan:                                                       | <ul> <li>► Mūszaki és technológiai tudományok</li> <li>► Orvos- és egészségtudomány</li> </ul>                                                                                                    |           |                    |
| Módosítható:                                                          | ► Tarsacalomtudomanyok ► Természettudományok                                                                                                    |           |                    |
| Nyilvánossá téve:                                                     |                                                                                                    |           |                    |
| Megjegyzés:                                                           |                                                                                                    | Bezár     | Kiválaszt és bezár |

## Támogatások:

A **Támogatás** felirat után látható <u>+ jelre</u> kattintva lehet kiválasztani készletből a rekordot, de abban az esetben működik a választhatóság, ha a projekt szerepel a listában.

Amennyiben nem található kereséssel a megfelelő projekt, az <u>Új feliratra</u> kattintva lehet rögzíteni az adatokat, majd mentés után lehet kiválasztani a támogatót.

| Támogatások:                                             |                            | $\mathbf{I}\oplus\otimes$  |                |
|----------------------------------------------------------|----------------------------|----------------------------|----------------|
| Kulcsszavak:                                             | Új hozzáadása: Támogat     | ás                         | S 8            |
| Eredet:<br>Külföldi kiadás:                              | Projekt: *                 | Kötelezően kitöltendő mező | Q 답 ⊗          |
| Teljes tudományos<br>közlemény:<br>Magyarországi szerző: | Részesedés:<br>Megjegyzés: | 0                          |                |
| OA típus:<br>OA embargó:                                 | Admin megjegyzés:          |                            |                |
| Irodalomjegyzék:<br>Feldolgozatlan:                      |                            | Mégse                      | Csatol & bezár |

| Csatol: Projekt        | 1                               |                          | ⊗ ⊗      | imok 🔻 | Lista  |
|------------------------|---------------------------------|--------------------------|----------|--------|--------|
|                        | Új                              |                          |          | zések  | Letölt |
| Keresés                |                                 | ⊗ Keresés                |          |        |        |
| (00313/14/4) Támogató: | Bolyai János Kutatási Ösztöndíj |                          | <b>^</b> |        |        |
| (0064 FLTE) Támogató:  | TÁMOP                           |                          |          |        |        |
| Műveletek 🔻            | (100132) Failingaio. O Tros     | Bezár Kiválaszt és bezár |          |        |        |

## Magyarországi szerző: <u>Igen</u> – amennyiben van a "szerzők" között magyar állampolgárságú <u>Előadó/Szólista, vagy Karmester/ Karnagy</u>

| Teljes tudományos<br>közlemény: | nem          |                          |       |
|---------------------------------|--------------|--------------------------|-------|
| Magyarországi szerző:           | Nem vizsgált | <ul> <li>Igen</li> </ul> | ◯ Nem |

## A közleményt a rögzítés befejeztével nyilvánossá kell állítani.

| Közleményeim   | $\rightarrow$ | Nyilvánossá | Új         | Szerkeszt    | Műveletek 🔻   | Duplumok 🛛 🔻 | Lista 🔻      | Törlés         | Verziók     |
|----------------|---------------|-------------|------------|--------------|---------------|--------------|--------------|----------------|-------------|
| 0/0            |               | Összes ál 🔻 | Import 🛛 🔻 |              | Szerzők 🔻     | ldézések     | Letöltés 🛛 🔻 | Visszaállít    | Cédulák     |
| Kijelölés: 🔳 🗌 | Szűkítés      | Szűkítés    | Új rend.   | Utolsó módos | iítás 🔻 🕴 🗙 🗙 |              | Tábláza      | at 🔻 Lista - F | Részletes 🔻 |

További információ, segítségnyújtás az alábbi elérhetőségeken reggel 8 és délután 4 óra (pénteken fél 2-ig) között.

E-mail: mtmt.bbmk@szte.hu, Telefonszám: 62-544-607